Comment utiliser l'application G-Mscreen sur le récepteur ECHOLINK FEMTO ONE

La première étape est de connecter votre téléphone et votre récepteur au même réseau.

Allez sur votre téléphone et téléchargez l'application G-Mscreen, vous pouvez la trouver sur 'Play Store', sur le site echolink, ou dans l'emplacement dédié aux applications du récepteur.

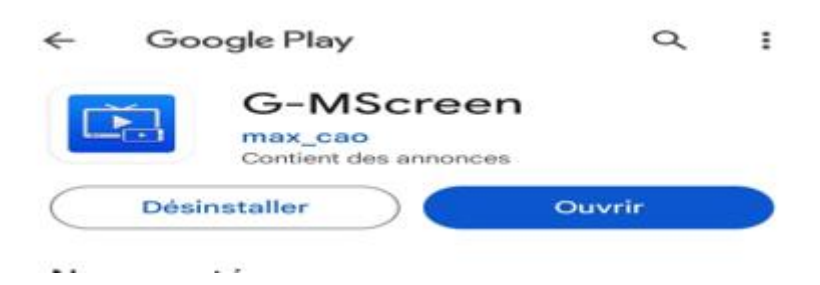

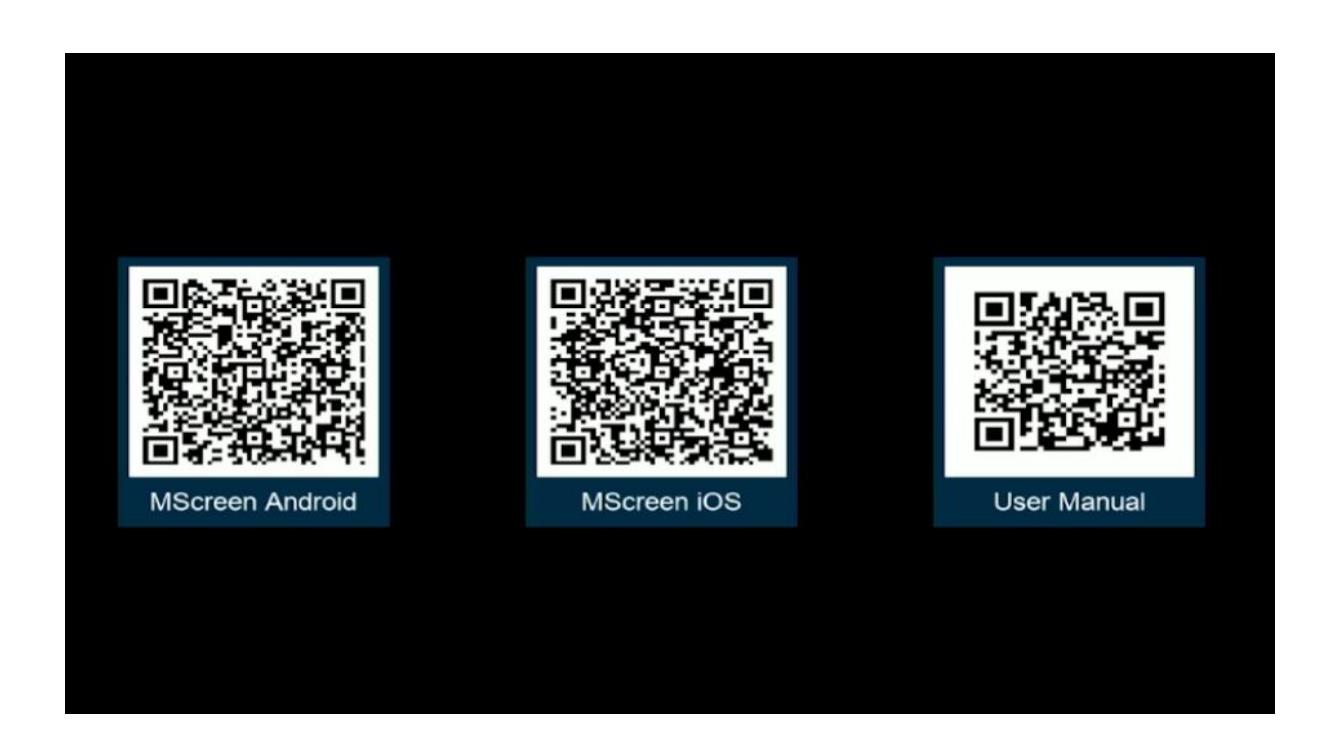

## Une fois téléchargée, veuillez l'installer Ouvrez l'application, puis sélectionnez votre récepteur

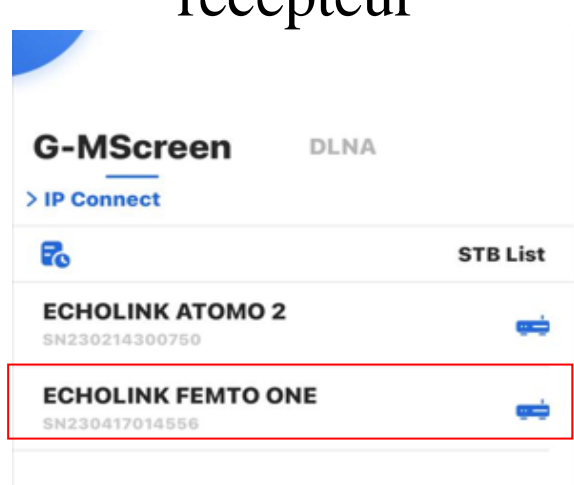

Une fois connecté au récepteur, la liste des chaînes sera chargée automatiquement. Vous pouvez par exemple, regarder une chaine x sur votre téléphone et une autre chaine différente sur votre récepteur mais les deux chaînes doivent être sur la même fréquence.

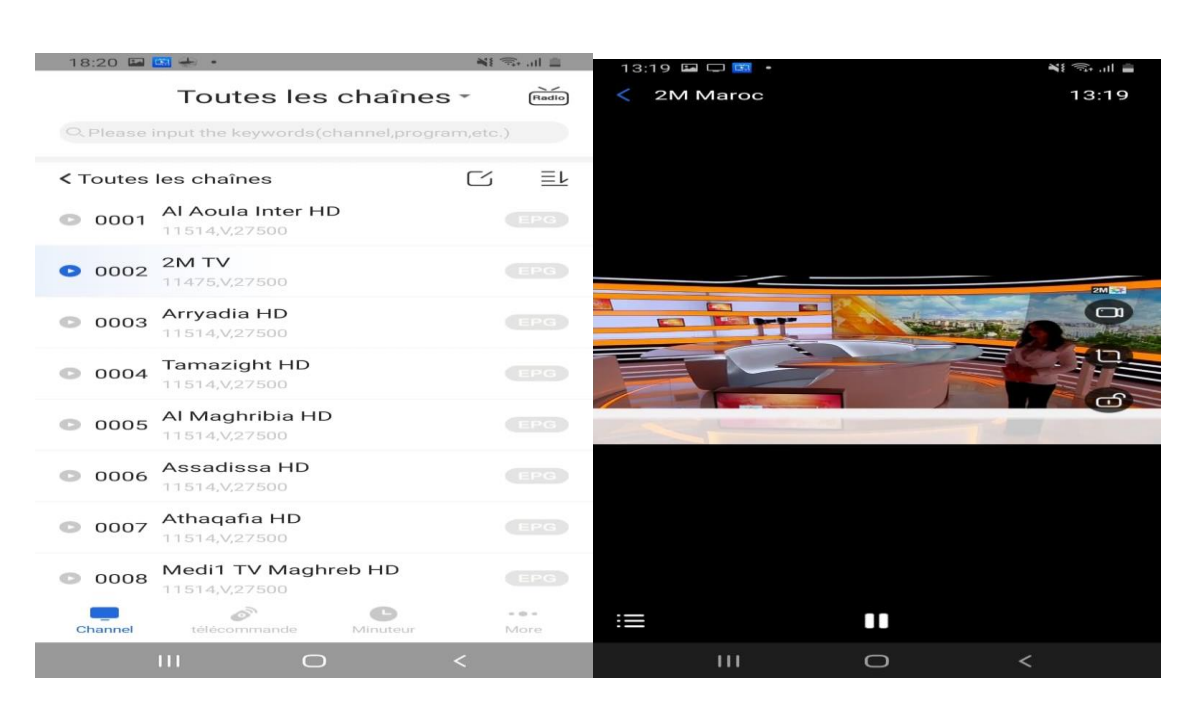

## Aussi à l'aide de cette application, vous pouvez rendre votre téléphone comme télécommande

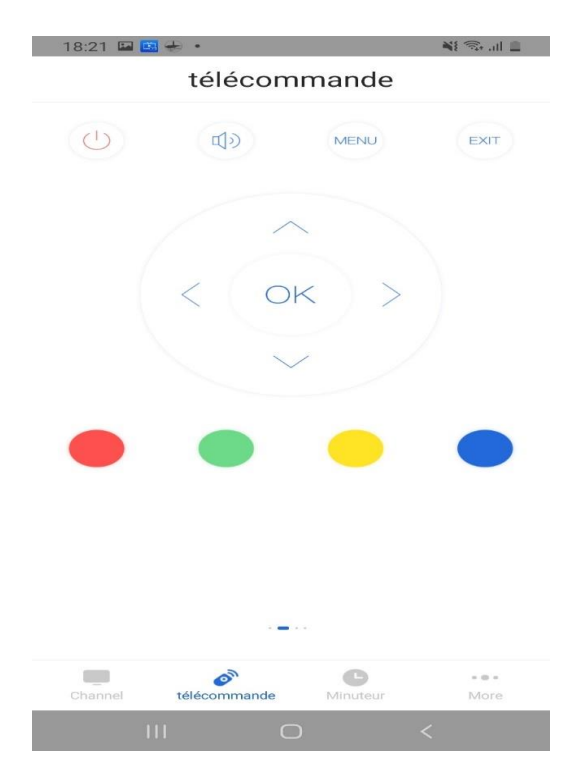